# PIX/ASA 7.x Easy VPN配置示例,ASA 5500作 為伺服器而PIX 506E作為客戶端(NEM)

目錄

簡介 必要條件 需求 採用元件 慣例 設定 網路圖表 組態 驗證 PIX EasyVPN伺服器show命令和輸出示例 PIX EasyVPN遠端硬體客戶端show命令和輸出示例 疑難排解 EasyVPN遠端硬體客戶端命令和輸出示例 疑難排解 EasyVPN遠端硬體客戶端命令

# <u>簡介</u>

本文檔提供使用EasyVPN的Cisco自適應安全裝置(ASA)5520和Cisco PIX 506E之間的IPsec配置示例。ASA 5520充當EasyVPN伺服器,PIX 506E充當EasyVPN遠端客戶端。雖然此配置使用運行ASA軟體版本7.0(4)的ASA 5520裝置,但您也可以將此配置用於運行PIX作業系統7.0及更高版本的PIX防火牆裝置。

請參閱<u>PIX/ASA 7.x Easy VPN(將ASA 5500作為伺服器,將Cisco 871作為Easy VPN Remote配置</u> <u>示例</u>,瞭解有關將Cisco 871路由器作為Easy VPN Remote的類似方案的詳細資訊。

請參閱<u>PIX 501/506系列安全裝置上的VPN硬體客戶端和VPN 3000集中器配置示例</u>,以瞭解有關 Cisco VPN 3000集中器充當Easy VPN伺服器的類似方案的詳細資訊。

請參閱<u>PIX 501/506 Easy VPN Remote to an IOS® Router in Network Extension Mode with</u> <u>Extended Authentication配置示例</u>,以獲取有關Cisco IOS路由器充當Easy VPN伺服器的類似方案 的詳細資訊。

請參閱<u>PIX到PIX 6.x:Easy VPN(NEM)配置示例</u>,瞭解有關PIX 506 6.x充當Easy VPN伺服器的類似 方案的詳細資訊。

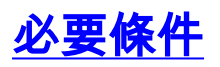

嘗試此組態之前,請確保符合以下要求:

• 確保您對IPsec以及ASA/PIX 6.x和7.x作業系統有基本的瞭解。

## <u>採用元件</u>

本文中的資訊係根據以下軟體和硬體版本:

• EasyVPN遠端硬體客戶端是運行版本6.3(5)的PIX 506E。

• EasyVPN伺服器是運行版本7.0(4)的ASA 5520。

**註:**ASA 5500系列版本7.x運行與PIX版本7.x相同的軟體。本文檔中的配置適用於這兩種產品系列 。

本文中的資訊是根據特定實驗室環境內的裝置所建立。文中使用到的所有裝置皆從已清除(預設))的組態來啟動。如果您的網路正在作用,請確保您已瞭解任何指令可能造成的影響。

### 慣例

請參閱思科技術提示慣例以瞭解更多有關文件慣例的資訊。

## <u>設定</u>

本節提供用於設定本文件中所述功能的資訊。

註:使用<u>Command Lookup Tool</u>(僅<u>供</u>已註冊客戶使用)可獲取本節中使用的命令的詳細資訊。

#### 網路圖表

本檔案會使用以下網路設定:

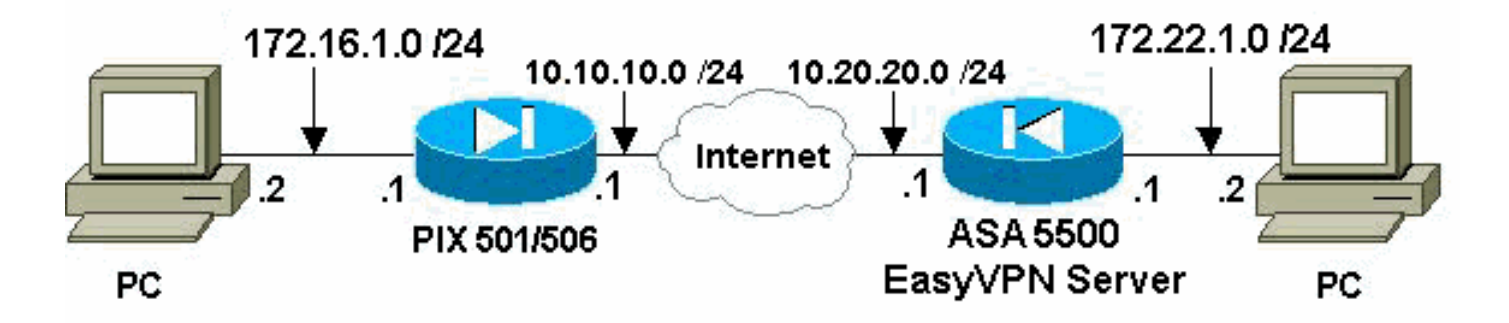

#### <u> 組態</u>

本檔案會使用以下設定:

- Easy VPN伺服器(ASA 5520)
- Easy VPN遠端硬體客戶端

#### Easy VPN伺服器(ASA 5520)

ASA5520-704#write terminal : Saved ASA Version 7.0(4) 1 hostname ASA5520-704 enable password 8Ry2YjIyt7RRXU24 encrypted names 1 !--- Configure the outside and inside interfaces. interface GigabitEthernet0/0 nameif outside securitylevel 0 ip address 10.20.20.1 255.255.255.0 ! interface GigabitEthernet0/1 nameif inside security-level 100 ip address 172.22.1.1 255.255.255.0 ! interface GigabitEthernet0/2 shutdown no nameif no security-level no ip address ! interface GigabitEthernet0/3 shutdown no nameif no security-level no ip address ! interface Management0/0 shutdown no nameif no security-level no ip address ! passwd 2KFQnbNIdI.2KYOU encrypted ftp mode passive !--- This access list is used for a nat zero command that prevents !--- traffic which matches the access list from undergoing !--- network address translation (NAT). access-list no-nat extended permit ip 172.22.1.0 255.255.255.0 172.16.1.0 255.255.255.0 !--- This access list is used to define the traffic !--that should pass through the tunnel. !--- It is bound to the group policy which defines !--- a dynamic crypto map. access-list ezvpn1 extended permit ip 172.22.1.0 255.255.255.0 172.16.1.0 255.255.255.0 pager lines 24 mtu outside 1500 mtu inside 1500 no failover icmp permit any echo-reply outside icmp permit any inside no asdm history enable arp timeout 14400 !--- Specify the NAT configuration. !--- NAT 0 prevents NAT for the ACL defined in this configuration. !--- The **nat 1** command specifies NAT for all other traffic. global (outside) 1 interface nat (inside) 0 access-list no-nat nat (inside) 1 0.0.0.0 0.0.0.0 route outside 0.0.0.0 0.0.0.0 10.20.20.2 1 timeout xlate 3:00:00 timeout conn 1:00:00 half-closed 0:10:00 udp 0:02:00 icmp 0:00:02 timeout sunrpc 0:10:00 h323 0:05:00 h225 1:00:00 mgcp 0:05:00 timeout mgcp-pat 0:05:00 sip 0:30:00 sip\_media 0:02:00 timeout uauth 0:05:00 absolute

!--- This defines the group policy you use with EasyVPN. !--- Specify the networks !--- that should pass through the tunnel and that you want to !--- use network extension mode. group-policy myGROUP internal grouppolicy myGROUP attributes split-tunnel-policy tunnelspecified split-tunnel-network-list value ezvpn1 nem enable webvpn !--- Here the username and password associated with !--- this VPN connection are defined. You !--- can also use AAA for this function. username cisco password 3USUcOPFUiMCO4Jk encrypted no snmp-server location no snmp-server contact snmp-server enable traps snmp authentication linkup linkdown coldstart !--- PHASE 2 CONFIGURATION ---! !--- The encryption types for Phase 2 are defined here. !--- A single DES encryption with !--- the md5 hash algorithm is used. crypto ipsec transform-set mySET esp-des esp-md5-hmac !--- Defines a dynamic crypto map with !--- the specified encryption settings. crypto dynamic-map myDYN-MAP 5 set transformset mySET !--- Binds the dynamic map to the IPsec/ISAKMP process. crypto map myMAP 60 ipsec-isakmp dynamic myDYN-MAP !--- Specifies the interface to be used with !--the settings defined in this configuration. crypto map myMAP interface outside !--- PHASE 1 CONFIGURATION ---! !--- This configuration uses isakmp policy 1. !---Policy 65535 is included in the default !--configuration. The configuration commands here define the Phase !--- 1 policies that are used. isakmp enable outside isakmp policy 1 authentication pre-share isakmp policy 1 encryption des isakmp policy 1 hash md5 isakmp policy 1 group 2 isakmp policy 1 lifetime 86400 isakmp policy 65535 authentication pre-share isakmp policy 65535 encryption 3des isakmp policy 65535 hash sha isakmp policy 65535 group 2 isakmp policy 65535 lifetime 86400 !--- The tunnel-group commands bind the configurations !--- defined in this configuration to the tunnel that is !--- used for EasyVPN. This tunnel name is the one specified on the remote side. tunnel-group mytunnel type ipsec-ra tunnel-group mytunnel generalattributes default-group-policy myGROUP tunnel-group mytunnel ipsec-attributes !--- The pre-shared-key used here is "cisco". pre-shared-key \* telnet timeout 5 ssh timeout 5 console timeout 0 ! class-map inspection\_default match default-inspection-traffic ! ! policy-map global\_policy class inspection\_default inspect dns maximum-length 512 inspect ftp inspect h323 h225 inspect h323 ras inspect netbios inspect rsh inspect rtsp inspect skinny inspect esmtp inspect sqlnet inspect sunrpc inspect tftp inspect sip inspect xdmcp ! service-policy global\_policy global Cryptochecksum: 42123a94a33d8d10ae6a1505fb4ba653 : end [OK] ASA5520-704#

#### Easy VPN遠端硬體客戶端

pix506-635#write terminal Building configuration... : Saved PIX Version 6.3(5) !--- Brings the interfaces out of a shutdown state. interface ethernet0 auto interface ethernet1 auto !---Assign the interface names. nameif ethernet0 outside security0 nameif ethernet1 inside security100 enable password 8Ry2YjIyt7RRXU24 encrypted passwd 2KFQnbNIdI.2KYOU encrypted hostname pix506-635 domainname cisco.com fixup protocol dns maximum-length 512 fixup protocol ftp 21 fixup protocol h323 h225 1720 fixup protocol h323 ras 1718-1719 fixup protocol http 80 fixup protocol rsh 514 fixup protocol rtsp 554 fixup protocol sip 5060 fixup protocol sip udp 5060 fixup protocol skinny 2000 fixup protocol smtp 25 fixup protocol sqlnet 1521 fixup protocol tftp 69 names pager lines 24 icmp permit any outside mtu outside 1500 mtu

inside 1500 !--- Assign the interface IP addresses. address outside 10.10.10.1 255.255.255.0 ip address inside 172.16.1.1 255.255.255.0 ip audit info action alarm ip audit attack action alarm pdm history enable arp timeout 14400 !--- Set the standard NAT configuration. !--- EasyVPN provides the NAT exceptions needed. global (outside) 1 interface nat (inside) 1 0.0.0.0 0.0.0.0 0 0 !--- Specify the default route. route outside 0.0.0.0 0.0.0.0 10.10.10.2 1 timeout xlate 3:00:00 timeout conn 1:00:00 half-closed 0:10:00 udp 0:02:00 rpc 0:10:00 h225 1:00:00 timeout h323 0:05:00 mgcp 0:05:00 sip 0:30:00 sip\_media 0:02:00 timeout sipdisconnect 0:02:00 sip-invite 0:03:00 timeout uauth 0:05:00 absolute aaa-server TACACS+ protocol tacacs+ aaa-server TACACS+ max-failed-attempts 3 aaa-server TACACS+ deadtime 10 aaa-server RADIUS protocol radius aaa-server RADIUS max-failed-attempts 3 aaa-server RADIUS deadtime 10 aaa-server LOCAL protocol local no snmp-server location no snmp-server contact snmp-server community public no snmp-server enable traps floodguard enable telnet timeout 5 ssh timeout 5 console timeout 0 !--- EasyVPN Client Configuration ---! !--- Specify the IP address of the VPN server. vpnclient server 10.20.20.1 !--- This example uses network extension mode. vpnclient mode network-extension-mode !--- Specify the group name and the pre-shared key. vpnclient vpngroup mytunnel password \*\*\*\*\*\*\* !--- Specify the authentication username and password. vpnclient username cisco password \*\*\*\*\*\*\* !---- After you issue this command, the tunnel is established. vpnclient enable terminal width 80 Cryptochecksum:1564fd62a9e4312020f51846bd1b3534 : end [OK] pix506-635#

# <u>驗證</u>

使用本節內容,確認您的組態是否正常運作。

<u>輸出直譯器工具(</u>僅供<u>已註冊</u>客戶使用)(OIT)支援某些**show**命令。使用OIT檢視**show**命令輸出的分析 。

- PIX EasyVPN伺服器show命令和輸出示例
- PIX EasyVPN遠端硬體客戶端show命令和輸出示例

## PIX EasyVPN伺服器show命令和輸出示例

• show crypto isakmp sa — 顯示對等體上的所有當前網際網路金鑰交換(IKE)安全關聯(SA)。 ASA5520-704#show crypto isakmp sa

```
Active SA: 1
Rekey SA: 0 (A tunnel will report 1 Active and 1 Rekey SA during rekey)
Total IKE SA: 1
1 IKE Peer: 10.10.10.1
Type : user Role : responder
Rekey : no State : AM_ACTIVE
ASA5520-704#
```

• show crypto ipsec sa — 顯示對等體之間構建的IPsec SA。

ASA5520-704#show crypto ipsec sa interface: outside Crypto map tag: myDYN-MAP, seq num: 5, local addr: 10.20.20.1 local ident (addr/mask/prot/port): (172.22.1.0/255.255.255.0/0/0) remote ident (addr/mask/prot/port): (172.16.1.0/255.255.255.0/0/0) current\_peer: 10.10.10.1, username: cisco dynamic allocated peer ip: 0.0.0.0 #pkts encaps: 655, #pkts encrypt: 655, #pkts digest: 655 #pkts decaps: 706, #pkts decrypt: 706, #pkts verify: 706 #pkts compressed: 0, #pkts decompressed: 0 #pkts not compressed: 655, #pkts comp failed: 0, #pkts decomp failed: 0 #send errors: 0, #recv errors: 0 local crypto endpt.: 10.20.20.1, remote crypto endpt.: 10.10.10.1 path mtu 1500, ipsec overhead 60, media mtu 1500 current outbound spi: 3EA12BBE inbound esp sas: spi: 0x9B94D824 (2610223140) transform: esp-des esp-md5-hmac in use settings ={RA, Tunnel, } slot: 0, conn\_id: 4, crypto-map: myDYN-MAP sa timing: remaining key lifetime (sec): 25015 IV size: 8 bytes replay detection support: Y outbound esp sas: spi: 0x3EA12BBE (1050749886) transform: esp-des esp-md5-hmac in use settings ={RA, Tunnel, } slot: 0, conn\_id: 4, crypto-map: myDYN-MAP sa timing: remaining key lifetime (sec): 25011 IV size: 8 bytes replay detection support: Y

ASA5520-704#

## PIX EasyVPN遠端硬體客戶端show命令和輸出示例

- vpnclient enable 啟用EasyVPN遠端連線。在網路擴展模式(NEM)下,即使沒有要與頭端 EasyVPN伺服器交換的關注流量,隧道也會啟動。
   pix506-635(config)#vpnclient enable
- show crypto isakmp policy 顯示每個IKE策略的引數。 pix506-635#show crypto isakmp policy

Default protection suite encryption algorithm: DES - Data Encryption Standard (56 bit keys). hash algorithm: Secure Hash Standard authentication method: Rivest-Shamir-Adleman Signature Diffie-Hellman group: #1 (768 bit) lifetime: 86400 seconds, no volume limit

此輸出顯示了啟用硬體客戶端後show crypto isakmp policy命令。 pix506-635(config)#show crypto isakmp policy

Protection suite of priority 65001 encryption algorithm: AES - Advanced Encryption Standard (256 bit keys). hash algorithm: Secure Hash Standard authentication method: Pre-Shared Key with XAUTH

Diffie-Hellman group: #2 (1024 bit) lifetime: 86400 seconds, no volume limit Protection suite of priority 65002 encryption algorithm: AES - Advanced Encryption Standard (256 bit keys). hash algorithm: Message Digest 5 authentication method: Pre-Shared Key with XAUTH Diffie-Hellman group: #2 (1024 bit) 86400 seconds, no volume limit lifetime: Protection suite of priority 65003 encryption algorithm: AES - Advanced Encryption Standard (192 bit keys). hash algorithm: Secure Hash Standard authentication method: Pre-Shared Key with XAUTH Diffie-Hellman group: #2 (1024 bit) 86400 seconds, no volume limit lifetime: Protection suite of priority 65004 encryption algorithm: AES - Advanced Encryption Standard (192 bit keys). hash algorithm: Message Digest 5 authentication method: Pre-Shared Key with XAUTH Diffie-Hellman group: #2 (1024 bit) lifetime: 86400 seconds, no volume limit Protection suite of priority 65005 encryption algorithm: AES - Advanced Encryption Standard (128 bit keys). Secure Hash Standard hash algorithm: authentication method: Pre-Shared Key with XAUTH Diffie-Hellman group: #2 (1024 bit) 86400 seconds, no volume limit lifetime: Protection suite of priority 65006 encryption algorithm: AES - Advanced Encryption Standard (128 bit keys). Message Digest 5 hash algorithm: authentication method: Pre-Shared Key with XAUTH Diffie-Hellman group: #2 (1024 bit) 86400 seconds, no volume limit lifetime: Protection suite of priority 65007 encryption algorithm: Three key triple DES hash algorithm: Secure Hash Standard authentication method: Pre-Shared Key with XAUTH Diffie-Hellman group: #2 (1024 bit) lifetime: 86400 seconds, no volume limit Protection suite of priority 65008 encryption algorithm: Three key triple DES hash algorithm: Message Digest 5 authentication method: Pre-Shared Key with XAUTH Diffie-Hellman group: #2 (1024 bit) lifetime: 86400 seconds, no volume limit Protection suite of priority 65009 encryption algorithm: DES - Data Encryption Standard (56 bit keys). hash algorithm: Message Digest 5 authentication method: Pre-Shared Key with XAUTH Diffie-Hellman group: #2 (1024 bit) 86400 seconds, no volume limit lifetime: Protection suite of priority 65010 encryption algorithm: AES - Advanced Encryption Standard (256 bit keys). Secure Hash Standard hash algorithm: authentication method: Pre-Shared Key Diffie-Hellman group: #2 (1024 bit) lifetime: 86400 seconds, no volume limit Protection suite of priority 65011 encryption algorithm: AES - Advanced Encryption Standard (256 bit keys). hash algorithm: Message Digest 5 authentication method: Pre-Shared Key Diffie-Hellman group: #2 (1024 bit) lifetime: 86400 seconds, no volume limit Protection suite of priority 65012 encryption algorithm: AES - Advanced Encryption Standard (192 bit keys).

hash algorithm: Secure Hash Standard authentication method: Pre-Shared Key Diffie-Hellman group: #2 (1024 bit) lifetime: 86400 seconds, no volume limit Protection suite of priority 65013 encryption algorithm: AES - Advanced Encryption Standard (192 bit keys). hash algorithm: Message Digest 5 authentication method: Pre-Shared Key Diffie-Hellman group: #2 (1024 bit) lifetime: 86400 seconds, no volume limit Protection suite of priority 65014 encryption algorithm: AES - Advanced Encryption Standard (128 bit keys). Secure Hash Standard hash algorithm: authentication method: Pre-Shared Key Diffie-Hellman group: #2 (1024 bit) lifetime: 86400 seconds, no volume limit Protection suite of priority 65015 encryption algorithm: AES - Advanced Encryption Standard (128 bit keys). hash algorithm: Message Digest 5 authentication method: Pre-Shared Key Diffie-Hellman group: #2 (1024 bit) 86400 seconds, no volume limit lifetime: Protection suite of priority 65016 encryption algorithm: Three key triple DES hash algorithm: Secure Hash Standard authentication method: Pre-Shared Key Diffie-Hellman group: #2 (1024 bit) 86400 seconds, no volume limit lifetime: Protection suite of priority 65017 encryption algorithm: Three key triple  ${\tt DES}$ Message Digest 5 hash algorithm: authentication method: Pre-Shared Key Diffie-Hellman group: #2 (1024 bit) lifetime: 86400 seconds, no volume limit Protection suite of priority 65018 encryption algorithm: DES - Data Encryption Standard (56 bit keys). hash algorithm: Message Digest 5 authentication method: Pre-Shared Key Diffie-Hellman group: #2 (1024 bit) lifetime: 86400 seconds, no volume limit • show crypto isakmp sa — 顯示對等體上的所有當前IKE SA。 pix506-635#show crypto isakmp sa Total : 1 Embryonic : 0 src state dst pending created 10.20.20.1 10.10.10.1 QM\_IDLE 0 4 pix506-635# show crypto ipsec sa — 顯示對等體之間構建的IPsec SA。 pix506-635#show crypto ipsec sa interface: outside Crypto map tag: \_vpnc\_cm, local addr. 10.10.10.1 local ident (addr/mask/prot/port): (172.16.1.0/255.255.255.0/0/0) remote ident (addr/mask/prot/port): (172.22.1.0/255.255.255.0/0/0) current\_peer: 10.20.20.1:500 PERMIT, flags={origin\_is\_acl,} #pkts encaps: 706, #pkts encrypt: 706, #pkts digest 706 #pkts decaps: 655, #pkts decrypt: 655, #pkts verify 655

#pkts compressed: 0, #pkts decompressed: 0
#pkts not compressed: 0, #pkts compr. failed: 0, #pkts decompress f ailed: 0
#send errors 1, #recv errors 0

local crypto endpt.: 10.10.10, remote crypto endpt.: 10.20.20.1 path mtu 1500, ipsec overhead 56, media mtu 1500 current outbound spi: 9b94d824 inbound esp sas: spi: 0x3ea12bbe(1050749886) transform: esp-des esp-md5-hmac , in use settings ={Tunnel, } slot: 0, conn id: 3, crypto map: \_vpnc\_cm sa timing: remaining key lifetime (k/sec): (4607941/24712) IV size: 8 bytes replay detection support: Y inbound ah sas: inbound pcp sas: outbound esp sas: spi: 0x9b94d824(2610223140) transform: esp-des esp-md5-hmac , in use settings ={Tunnel, } slot: 0, conn id: 4, crypto map: \_vpnc\_cm sa timing: remaining key lifetime (k/sec): (4607958/24712) IV size: 8 bytes replay detection support: Y outbound ah sas: outbound pcp sas: show vpnclient — 顯示VPN客戶端或EasyVPN遠端裝置配置資訊。 pix506-635#show vpnclient LOCAL CONFIGURATION vpnclient server 10.20.20.1 vpnclient mode network-extension-mode vpnclient vpngroup mytunnel password \*\*\*\*\*\*\* vpnclient username cisco password \*\*\*\*\*\*\* vpnclient enable DOWNLOADED DYNAMIC POLICY Current Server : 10.20.20.1 PFS Enabled : No Secure Unit Authentication Enabled : No User Authentication Enabled : No Split Networks : 172.22.1.0/255.255.255.0 Backup Servers : None

pix506-635#

# <u>疑難排解</u>

本節提供的資訊可用於對組態進行疑難排解。

如果已經按照本文檔所述設定了EasyVPN遠端硬體客戶端和EasyVPN伺服器,並且仍然遇到問題 ,請收集每個PIX的**debug**輸出和**show**命令的輸出,以供Cisco技術支援進行分析。另請參閱<u>排除</u> <u>PIX故障以在已建立的IPSec隧道上傳遞資料流量或IP安全故障排除 — 瞭解和使用debug命令</u>。在 PIX上啟用IPsec調試。

以下各節顯示PIX debug命令和示例輸出。

• EasyVPN伺服器命令

• EasyVPN遠端硬體客戶端命令

<u>輸出直譯器工具</u>(僅供<u>已註冊</u>客戶使用)(OIT)支援某些**show**命令。使用OIT檢視**show**命令輸出的分析 。

附註:使用 debug 指令之前,請先參閱<u>有關 Debug 指令的重要資訊</u>。

### EasyVPN伺服器命令

• debug crypto ipsec — 顯示第2階段的IPsec協商。

• debug crypto isakmp — 顯示第1階段的ISAKMP協商。

示例輸出如下所示。

```
ASA5520-704#debug crypto ipsec 2
ASA5520-704#debug crypto isakmp 2
ASA5520-704# Sep 15 23:02:42 [IKEv1]: IP = 10.10.10.1, Connection landed
on tunnel_group mytunnel
Sep 15 23:02:43 [IKEv1]: Group = mytunnel, Username = cisco, IP = 10.10.10.1,
User (cisco) authenticated.
Sep 15 23:02:48 [IKEv1]: Group = mytunnel, Username = cisco, IP = 10.10.10.1,
PHASE 1 COMPLETED
Sep 15 23:02:48 [IKEv1]: Group = mytunnel, Username = cisco, IP = 10.10.10.1,
IKE: requesting SPI!
Sep 15 23:02:48 [IKEv1]: Group = mytunnel, Username = cisco, IP = 10.10.10.1,
Security negotiation complete for User (cisco) Responder, Inbound SPI = 0x436fbef1,
Outbound SPI = 0x5c6b5137
Sep 15 23:02:48 [IKEv1]: Group = mytunnel, Username = cisco, IP = 10.10.10.1,
IKE: requesting SPI!
Sep 15 23:02:48 [IKEv1]: Group = mytunnel, Username = cisco, IP = 10.10.10.1,
Starting P2 Rekey timer to expire in 27360 seconds
Sep 15 23:02:48 [IKEv1]: Group = mytunnel, Username = cisco, IP = 10.10.10.1,
PHASE 2 COMPLETED (msgid=dc3aalef)
Sep 15 23:02:48 [IKEv1]: Group = mytunnel, Username = cisco, IP = 10.10.10.1,
Security negotiation complete for User (cisco) Responder, Inbound SPI = 0x69352d74,
Outbound SPI = 0x4a7e47fc
Sep 15 23:02:48 [IKEv1]: Group = mytunnel, Username = cisco, IP = 10.10.10.1,
Starting P2 Rekey timer to expire in 27360 seconds
Sep 15 23:02:48 [IKEv1]: Group = mytunnel, Username = cisco, IP = 10.10.10.1,
PHASE 2 COMPLETED (msgid=58a397ad)
```

#### EasyVPN遠端硬體客戶端命令

- debug crypto ipsec 顯示第2階段的IPsec協商。
- debug crypto isakmp 顯示第1階段的ISAKMP協商。 pix506-635(config)#vpnclient enable

```
ISAKMP (0): ID payload
next-payload : 13
type : 11
protocol : 17
port : 0
```

length : 12pix506-635(config)# ISAKMP (0): Total payload length: 16 ISAKMP (0:0): sending NAT-T vendor ID - rev 2 & 3 ISAKMP (0): beginning Aggressive Mode exchange crypto\_isakmp\_process\_block:src:10.20.20.1, dest:10.10.10.1 spt:500 dpt:500 OAK\_AG exchange ISAKMP (0): processing SA payload. message ID = 0 ISAKMP (0): Checking ISAKMP transform 9 against priority 65001 policy ISAKMP: encryption DES-CBC ISAKMP: hash MD5 ISAKMP: default group 2 ISAKMP: extended auth pre-share (init) ISAKMP: life type in seconds ISAKMP: life duration (VPI) of 0x0 0x1 0x51 0x80 ISAKMP (0): atts are not acceptable. Next payload is 0 ISAKMP (0): Checking ISAKMP transform 9 against priority 65002 policy ISAKMP: encryption DES-CBC ISAKMP: hash MD5 ISAKMP: default group 2 ISAKMP: extended auth pre-share (init) ISAKMP: life type in seconds ISAKMP: life duration (VPI) of 0x0 0x1 0x51 0x80 ISAKMP (0): atts are not acceptable. Next payload is 0 ISAKMP (0): Checking ISAKMP transform 9 against priority 65003 policy ISAKMP: encryption DES-CBC ISAKMP: hash MD5 ISAKMP: default group 2 ISAKMP: extended auth pre-share (init) ISAKMP: life type in seconds ISAKMP: life duration (VPI) of 0x0 0x1 0x51 0x80 ISAKMP (0): atts are not acceptable. Next payload is 0 ISAKMP (0): Checking ISAKMP transform 9 against priority 65004 policy ISAKMP: encryption DES-CBC ISAKMP: hash MD5 ISAKMP: default group 2 ISAKMP: extended auth pre-share (init) ISAKMP: life type in seconds ISAKMP: life duration (VPI) of 0x0 0x1 0x51 0x80 ISAKMP (0): atts are not acceptable. Next payload is 0 ISAKMP (0): Checking ISAKMP transform 9 against priority 65005 policy ISAKMP: encryption DES-CBC ISAKMP: hash MD5 ISAKMP: default group 2 ISAKMP: extended auth pre-share (init) ISAKMP: life type in seconds ISAKMP: life duration (VPI) of 0x0 0x1 0x51 0x80 ISAKMP (0): atts are not acceptable. Next payload is 0 ISAKMP (0): Checking ISAKMP transform 9 against priority 65006 policy ISAKMP: encryption DES-CBC ISAKMP: hash MD5 ISAKMP: default group 2 ISAKMP: extended auth pre-share (init) ISAKMP: life type in seconds ISAKMP: life duration (VPI) of 0x0 0x1 0x51 0x80 ISAKMP (0): atts are not acceptable. Next payload is 0 ISAKMP (0): Checking ISAKMP transform 9 against priority 65007 policy ISAKMP: encryption DES-CBC ISAKMP: hash MD5 ISAKMP: default group 2 ISAKMP: extended auth pre-share (init) ISAKMP: life type in seconds ISAKMP: life duration (VPI) of 0x0 0x1 0x51 0x80 ISAKMP (0): atts are not acceptable. Next payload is 0

ISAKMP (0): Checking ISAKMP transform 9 against priority 65008 policy ISAKMP: encryption DES-CBC ISAKMP: hash MD5 ISAKMP: default group 2 ISAKMP: extended auth pre-share (init) ISAKMP: life type in seconds ISAKMP: life duration (VPI) of 0x0 0x1 0x51 0x80 ISAKMP (0): atts are not acceptable. Next payload is 0 ISAKMP (0): Checking ISAKMP transform 9 against priority 65009 policy ISAKMP: encryption DES-CBC ISAKMP: hash MD5 ISAKMP: default group 2 ISAKMP: extended auth pre-share (init) ISAKMP: life type in seconds ISAKMP: life duration (VPI) of 0x0 0x1 0x51 0x80 ISAKMP (0): atts are acceptable. Next payload is 0 ISAKMP (0): processing KE payload. message ID = 0 ISAKMP (0): processing NONCE payload. message ID = 0 ISAKMP (0): processing ID payload. message ID = 0 ISAKMP (0): processing HASH payload. message ID = 0 crypto\_isakmp\_process\_block:src:10.20.20.1, dest:10.10.10.1 spt:500 dpt:500 crypto\_isakmp\_process\_block:src:10.20.20.1, dest:10.10.10.1 spt:500 dpt:500 ISAKMP : attributes being requested crypto\_isakmp\_process\_block:src:10.20.20.1, dest:10.10.10.1 spt:500 dpt:500 ISAKMP (0): beginning Quick Mode exchange, M-ID of 1567562998:5d6flcf6IPSEC (key\_engine): got a queue event... IPSEC(spi\_response): getting spi 0x411cf95(68276117) for SA from 10.20.20.1 to 10.10.10.1 for prot 3 crypto\_isakmp\_process\_block:src:10.20.20.1, dest:10.10.10.1 spt:500 dpt:500 OAK\_QM exchange oakley\_process\_quick\_mode: OAK\_QM\_IDLE ISAKMP (0): processing SA payload. message ID = 1567562998 ISAKMP : Checking IPSec proposal 1 ISAKMP: transform 1, ESP\_DES ISAKMP: attributes in transform: ISAKMP: SA life type in seconds ISAKMP: SA life duration (basic) of 28800 ISAKMP: SA life type in kilobytes ISAKMP: SA life duration (VPI) of 0x0 0x46 0x50 0x0 ISAKMP: encaps is 1 ISAKMP: authenticator is HMAC-MD5 ISAKMP (0): atts are acceptable.IPSEC(validate\_proposal\_request): proposal part #1, (key eng. msg.) dest= 10.20.20.1, src= 10.10.10.1, dest\_proxy= 172.22.1.0/255.255.255.0/0/0 (type=4), src\_proxy= 10.10.10.1/255.255.255.255/0/0 (type=1), protocol= ESP, transform= esp-des esp-md5-hmac , lifedur= 0s and 0kb, spi= 0x0(0), conn\_id= 0, keysize= 0, flags= 0x4 ISAKMP (0): processing NONCE payload. message ID = 1567562998 ISAKMP (0): processing ID payload. message ID = 1567562998 ISAKMP (0): processing ID payload. message ID = 1567562998 ISAKMP (0): Creating IPSec SAs inbound SA from 10.20.20.1 to 10.10.10.1 (proxy 172.22.1.0 to 10.10.10.1) has spi 68276117 and conn\_id 5 and flags 4

lifetime of 28800 seconds lifetime of 4608000 kilobytes outbound SA from 10.10.10.1 to 10.20.20.1 (proxy 10.10.10.1 to 172.22.1.0) has spi 418090151 and conn\_id 6 and flags 4 lifetime of 28800 seconds lifetime of 4608000 kilobytesIPSEC(key\_engine): got a queue event... IPSEC(initialize\_sas): , (key eng. msg.) dest= 10.10.10.1, src= 10.20.20.1, dest\_proxy= 10.10.10.1/255.255.255.255/0/0 (type=1), src\_proxy= 172.22.1.0/255.255.255.0/0/0 (type=4), protocol= ESP, transform= esp-des esp-md5-hmac , lifedur= 28800s and 4608000kb, spi= 0x411cf95(68276117), conn\_id= 5, keysize= 0, flags= 0x4 IPSEC(initialize\_sas): , (key eng. msg.) src= 10.10.10.1, dest= 10.20.20.1, src\_proxy= 10.10.10.1/255.255.255.255/0/0 (type=1), dest\_proxy= 172.22.1.0/255.255.255.0/0/0 (type=4), protocol= ESP, transform= esp-des esp-md5-hmac , lifedur= 28800s and 4608000kb, spi= 0x18eb8ca7(418090151), conn\_id= 6, keysize= 0, flags= 0x4 VPN Peer: IPSEC: Peer ip:10.20.20.1/500 Ref cnt incremented to:2 Total VPN Peers:1 VPN Peer: IPSEC: Peer ip:10.20.20.1/500 Ref cnt incremented to:3 Total VPN Peers:1 return status is IKMP\_NO\_ERROR ISAKMP (0): beginning Quick Mode exchange, M-ID of 43279810:29465c2IPSEC(key\_engine): got a queue event... IPSEC(spi\_response): getting spi 0xa12022dd(2703237853) for SA from 10.20.20.1 to 10.10.10.1 for prot 3 crypto\_isakmp\_process\_block:src:10.20.20.1, dest:10.10.10.1 spt:500 dpt:500 OAK\_QM exchange oakley\_process\_quick\_mode: OAK\_QM\_IDLE ISAKMP (0): processing SA payload. message ID = 43279810 ISAKMP : Checking IPSec proposal 1 ISAKMP: transform 1, ESP\_DES ISAKMP: attributes in transform: ISAKMP: SA life type in seconds ISAKMP: SA life duration (basic) of 28800 ISAKMP: SA life type in kilobytes ISAKMP: SA life duration (VPI) of 0x0 0x46 0x50 0x0 ISAKMP: encaps is 1 ISAKMP: authenticator is HMAC-MD5 ISAKMP (0): atts are acceptable.IPSEC(validate\_proposal\_request): proposal part #1, (key eng. msg.) dest= 10.20.20.1, src= 10.10.10.1, dest\_proxy= 10.20.20.1/255.255.255.255/0/0 (type=1), src\_proxy= 10.10.10.1/255.255.255.255/0/0 (type=1), protocol= ESP, transform= esp-des esp-md5-hmac , lifedur= 0s and 0kb, spi= 0x0(0), conn\_id= 0, keysize= 0, flags= 0x4 ISAKMP (0): processing NONCE payload. message ID = 43279810 ISAKMP (0): processing ID payload. message ID = 43279810 ISAKMP (0): processing ID payload. message ID = 43279810 ISAKMP (0): Creating IPSec SAs inbound SA from 10.20.20.1 to 10.10.10.1 (proxy 10.20.20.1 to 10.10.10.1) has spi 2703237853 and conn\_id 3 and flags 4 lifetime of 28800 seconds

lifetime of 4608000 kilobytes outbound SA from 10.10.10.1 to 10.20.20.1 (proxy 10.10.10.1 to 10.20.20.1) has spi 1010314457 and conn\_id 4 and flags 4 lifetime of 28800 seconds lifetime of 4608000 kilobytesIPSEC(key\_engine): got a queue event... IPSEC(initialize\_sas): , (key eng. msg.) dest= 10.10.10.1, src= 10.20.20.1, dest\_proxy= 10.10.10.1/255.255.255.255/0/0 (type=1), src\_proxy= 10.20.20.1/255.255.255.255/0/0 (type=1), protocol= ESP, transform= esp-des esp-md5-hmac , lifedur= 28800s and 4608000kb, spi= 0xa12022dd(2703237853), conn\_id= 3, keysize= 0, flags= 0x4 IPSEC(initialize\_sas): , (key eng. msg.) src= 10.10.10.1, dest= 10.20.20.1, src\_proxy= 10.10.10.1/255.255.255.255/0/0 (type=1), dest\_proxy= 10.20.20.1/255.255.255.255/0/0 (type=1), protocol= ESP, transform= esp-des esp-md5-hmac , lifedur= 28800s and 4608000kb, spi= 0x3c382cd9(1010314457), conn\_id= 4, keysize= 0, flags= 0x4 VPN Peer: IPSEC: Peer ip:10.20.20.1/500 Ref cnt incremented to:4 Total VPN Peers:1 VPN Peer: IPSEC: Peer ip:10.20.20.1/500 Ref cnt incremented to:5 Total VPN Peers:1 return status is IKMP\_NO\_ERROR ISAKMP (0): sending NOTIFY message 36136 protocol 1 crypto\_isakmp\_process\_block:src:10.20.20.1, dest:10.10.10.1 spt:500 dpt:500 ISAKMP (0): processing NOTIFY payload 36137 protocol 1 spi 0, message ID = 1608818011 ISAMKP (0): received DPD\_R\_U\_THERE\_ACK from peer 10.20.20.1 return status is IKMP\_NO\_ERR\_NO\_TRANS pix506-635(config)# • debug vpnclient — 顯示特定於VPN客戶端的協商。 pix506-635(config)#vpnclient enable pix506-635(config)# 44: VPNC CFG: transform set unconfig attempt done 45: VPNC CLI: no isakmp keepalive 10 5 46: VPNC CLI: no isakmp nat-traversal 20 47: VPNC CFG: IKE unconfig successful 48: VPNC CLI: no crypto map \_vpnc\_cm 49: VPNC CFG: crypto map deletion attempt done 50: VPNC CFG: crypto unconfig successful 51: VPNC CLI: no global (outside) 65001 52: VPNC CLI: no nat (inside) 0 access-list \_vpnc\_acl 53: VPNC CFG: nat unconfig attempt failed 54: VPNC CLI: no http 172.16.1.1 255.255.255.0 inside 55: VPNC CLI: no http server enable 56: VPNC CLI: no access-list \_vpnc\_acl 57: VPNC CFG: ACL deletion attempt failed 58: VPNC CLI: no crypto map \_vpnc\_cm interface outside 59: VPNC CFG: crypto map de/attach failed 60: VPNC CLI: no sysopt connection permit-ipsec 61: VPNC CLI: sysopt connection permit-ipsec 62: VPNC CFG: transform sets configured 63: VPNC CFG: crypto config successful 64: VPNC CLI: isakmp keepalive 10 5 65: VPNC CLI: isakmp nat-traversal 20 66: VPNC CFG: IKE config successful 67: VPNC CLI: http 172.16.1.1 255.255.255.0 inside 68: VPNC CLI: http server enable 69: VPNC CLI: aaa-server \_vpnc\_nwp\_server protocol tacacs+ 70: VPNC CLI: aaa-server \_vpnc\_nwp\_server (outside) host 10.20.20.1 71: VPNC CLI: access-list \_vpnc\_nwp\_acl permit ip any 172.22.1.0 255.255.255.0 72: VPNC CLI: aaa authentication match \_vpnc\_nwp\_acl outbound \_vpnc\_nwp\_server 73: VPNC CLI: no access-list \_vpnc\_acl 74: VPNC CFG: ACL deletion attempt failed 75: VPNC CLI: access-list \_vpnc\_acl permit ip host 10.10.10.1 host 10.20.20.1 76: VPNC CLI: crypto map \_vpnc\_cm 10 match address \_vpnc\_acl 77: VPNC CFG: crypto map acl update successful 78: VPNC CLI: no crypto map \_vpnc\_cm interface outside 79: VPNC CLI: crypto map \_vpnc\_cm interface outside 80: VPNC INF: IKE trigger request done 81: VPNC INF: Constructing policy download req 82: VPNC INF: Packing attributes for policy request 83: VPNC INF: Attributes being requested 84: VPNC ATT: ALT\_SPLIT\_INCLUDE 85: VPNC INF: 172.22.1.0/255.255.255.0 86: VPNC ATT: ALT\_PFS: 0 87: VPNC INF: Received application version 'Cisco Systems, Inc ASA5520 Version 7.0(4) built by builders on Thu 13-Oct-05 21:43' 88: VPNC ATT: ALT\_CFG\_SEC\_UNIT: 0 89: VPNC ATT: ALT\_CFG\_USER\_AUTH: 0 90: VPNC CLI: no aaa authentication match \_vpnc\_nwp\_acl outbound \_vpnc\_nwp\_server 91: VPNC CLI: no access-list \_vpnc\_nwp\_acl permit ip any 172.22.1.0 255.255.255.0 92: VPNC CLI: no aaa-server \_vpnc\_nwp\_server 93: VPNC CLI: no access-list \_vpnc\_acl 94: VPNC CLI: access-list \_vpnc\_acl permit ip 172.16.1.0 255.255.255.0 172.22.1.0 255.255.255.0 95: VPNC CLI: access-list \_vpnc\_acl permit ip host 10.10.10.1 172.22.1.0 255.255.255.0 96: VPNC CLI: access-list \_vpnc\_acl permit ip host 10.10.10.1 host 10.20.20.1 97: VPNC CFG: \_vpnc\_acl ST define done 98: VPNC CFG: Split DNS config attempt done 99: VPNC CLI: crypto map \_vpnc\_cm 10 match address \_vpnc\_acl 100: VPNC CFG: crypto map acl update successful 101: VPNC CLI: no crypto map \_vpnc\_cm interface outside 102: VPNC CLI: crypto map \_vpnc\_cm interface outside 103: VPNC CLI: no global (outside) 65001 104: VPNC CLI: no nat (inside) 0 access-list \_vpnc\_acl 105: VPNC CFG: nat unconfig attempt failed 106: VPNC CLI: nat (inside) 0 access-list \_vpnc\_acl 107: VPNC INF: IKE trigger request done 108: VPNC INF: IKE trigger request done

pix506-635(config)#

# 相關資訊

- Cisco PIX防火牆軟體
- Cisco Secure PIX防火牆命令參考
- 安全產品現場通知(包括PIX)
- 要求建議 (RFC)
- IPSec 協商/IKE 通訊協定
- 技術支援與文件 Cisco Systems